## Cambio del evento de los archivos seleccionados

Cambia el evento de los archivos múltiples especificando un intervalo.

1 Seleccione el modo reproducción.

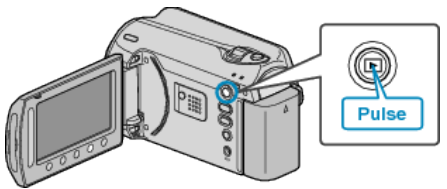

2 Seleccione el modo vídeo.

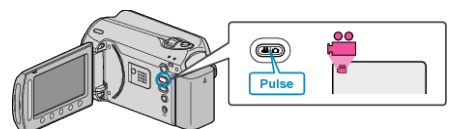

3 Presione impara ver el menú.

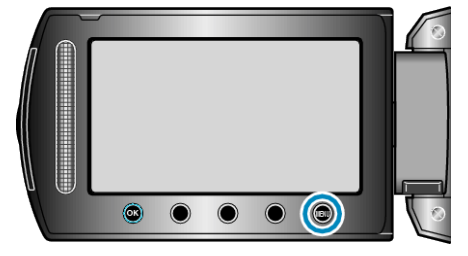

**4** Seleccione "EDITAR" y presione <sup>⊛</sup>.

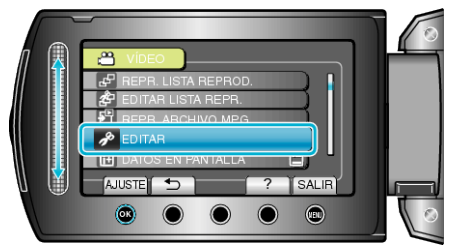

5 Seleccione "CAMBIAR REG. EVENTO" y presione .

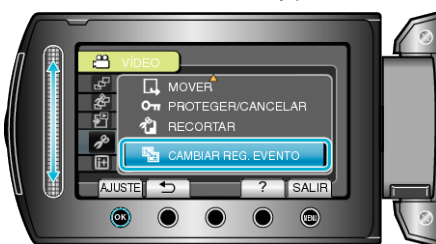

6 Seleccione "AJ.INTERV. Y CAMBIAR" y presione .

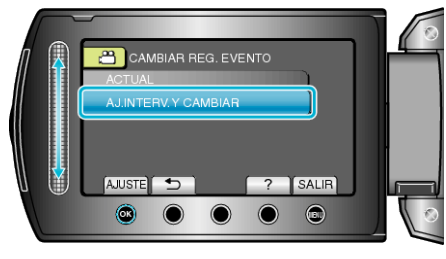

7 Seleccione el primer archivo del intervalo y presione .

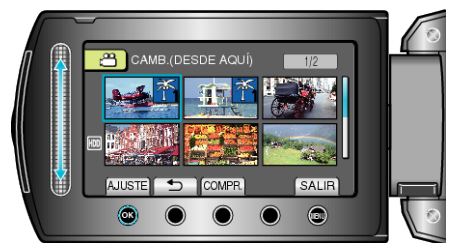

• Presione "COMPR." para comprobar el archivo seleccionado.

8 Seleccione el último archivo del intervalo y presione .

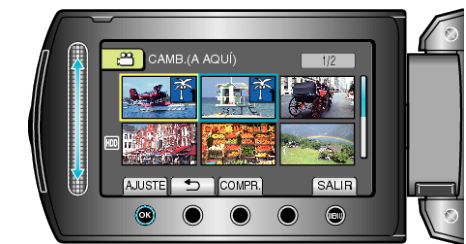

9 Seleccione un nuevo evento y presione .

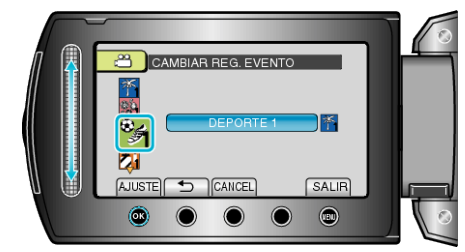

- Puede cancelar el evento registrado presionando "CANCEL".
- Después de realizar los ajustes, presione .
- Para salir de la pantalla, presione 🗐.